Zapisy do Szkół Doktorskich UŁ: PROFIL REKRUTACYJNY IRK

FREE YOUR MIND UWOLNIJ UMYSŁ SZKOŁY DOKTORSKIE UŁ UL DOCTORAL SCHOOLS

2

| JAK ZACZĄĆ        | s. 2-3 |
|-------------------|--------|
| FORMULARZ OSOBOWY | s. 4-5 |
| ZAPISYWANIE SIĘ   | s. 5-6 |
| OPŁATA            | s. 6-7 |
| WGRYWANIE PLIKÓW  | s. 8-9 |

Rejestracja dokonywana przez portal IRK UŁ: https://rekrutacja.uni.lodz.pl/

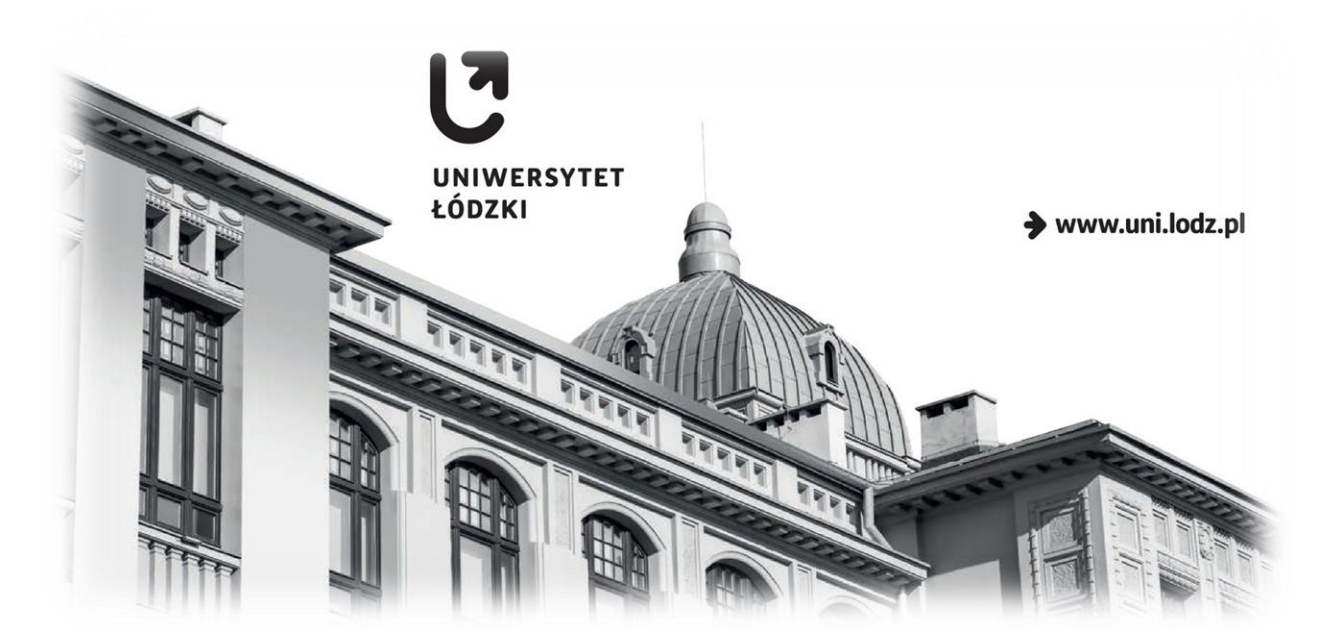

2023

### REKRUTACJA DO SZKÓŁ DOKTORSKICH UŁ: PROFIL W SYSTEMIE IRK

Informacje na temat programu Szkół Doktorskich dostępne są na <u>stronie</u> UŁ bądź w <u>portalu</u> rekrutacyjnym (zakładka Szkoły Doktorskie) – i dlatego najpewniej wiedzą już Państwo, która ze Szkół związana jest z Państwa dyscypliną naukową. Następnym krokiem jest utworzenie profilu na platformie IRK w celu wzięcia udziału w rekrutacji. Prosimy przejść na stronę serwisu rekrutacyjnego:

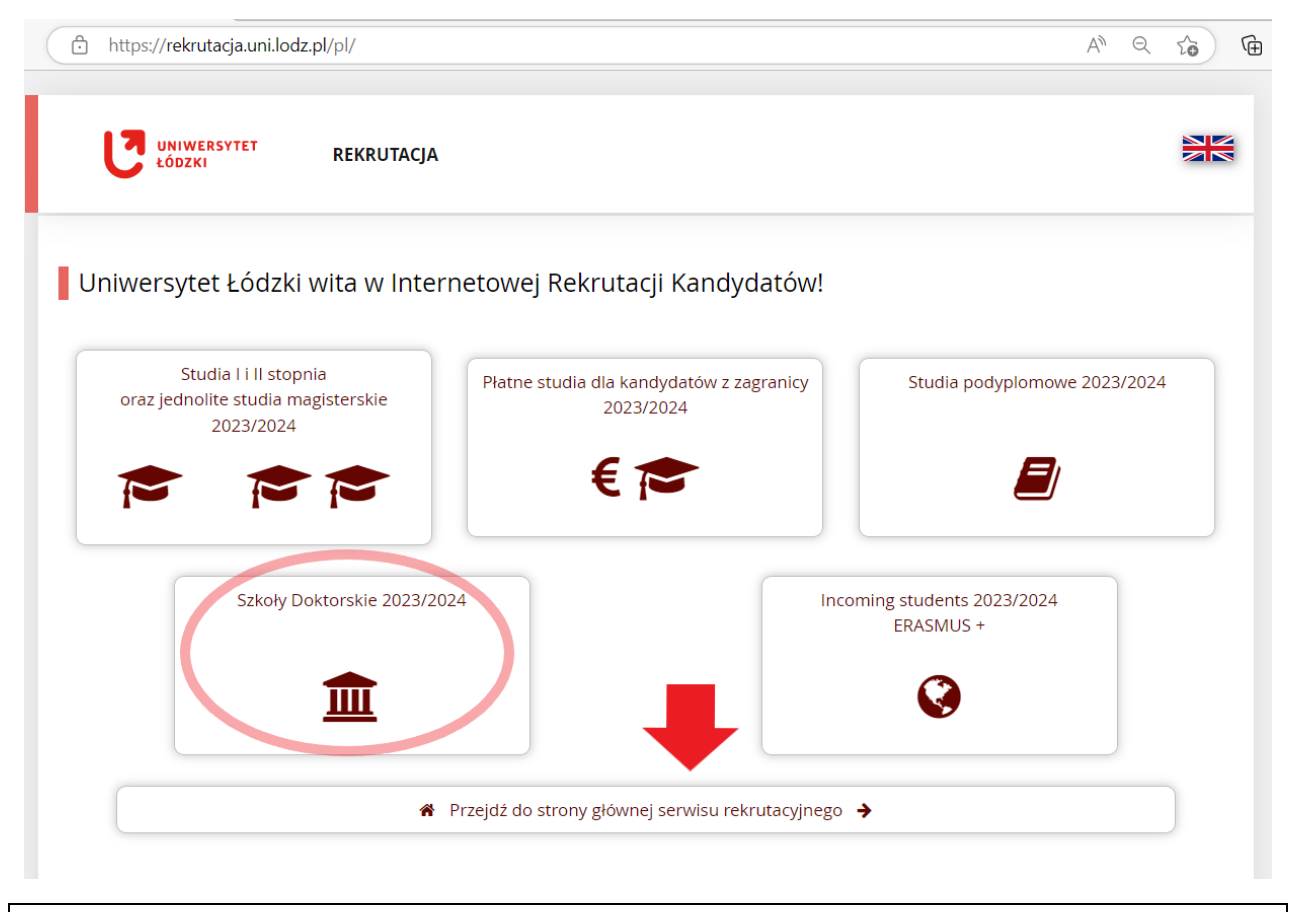

Po otwarciu strony należy kliknąć "utwórz konto" na najwyższym pasku menu: https://rekrutacja.uni.lodz.pl/pl/home/ A) Q Ē 20 Unia Europejska 🔊 zaloguj się 🛛 🕹 utwórz konto 🔅 Polski 🗸 UNIWERSYTET REKRUTACJA ŁÓDZKI Aktualności Oferta Jednostki Rekrutacja Dane prezentowane na tej stronie mają charakter ogólny. Wybierz rekrutację, aby zobaczyć informacje z nią związane. 🗰 wybierz rekrutację Wybierz rekrutację, aby zapoznać się z ofertą

# Prosimy zapoznać się z klauzulą RODO (informacją o danych osobowych) i nacisnąć Kontynuuj:

### osobowych na podstawie umowy.

| 6            | <ul> <li>Dane osobowe będą przechowywane przez okres niezbędny do zrealizowania celu, dla którego zostały zebrane, tj. przeprowadzenia procesu rekrutacji. W przypadku:         <ol> <li>rezygnacji kandydata: z udziału w procesie rekrutacji, podjęcia kształcenia na studiach/w szkole doktorskiej/na studiach podyplomowych, z kształcenia w międzynarodowej wymianie akademickiej lub odmowy przyjęcia go na studia/do szkoły doktorskiej/na studia podyplomowe/na kształcenie w międzynarodowej wymianie akademickiej:</li></ol></li></ul>                                                                                                    |
|--------------|----------------------------------------------------------------------------------------------------|
|              | b) dokumenty złożone w toku rekrutacji są przechowywane w teczce akt osobowych studenta/doktoranta/słuchacza studiów podyplomowych.                                                                                                    |
| 7            | <ul> <li>Przysługuje Pani/Panu prawo:</li> <li>1) dostępu do treści swoich danych;</li> <li>2) do ich sprostowania, gdy są niezgodne ze stanem rzeczywistym;</li> <li>3) do ich usunięcia, ograniczenia przetwarzania, a także przenoszenia danych – w przypadkach przewidzianych prawem;</li> <li>4) do wniesienia sprzeciwu wobec przetwarzania danych;</li> <li>5) do cofnięcia zgody w dowolnym momencie bez wpływu na zgodność z prawem przetwarzania, którego dokonano przed cofnięciem zgody;</li> <li>6) do wniesienia skargi do organu nadzorczego, którym jest Prezes Urzędu Ochrony Danych Osobowych z siedzibą w Warszawie przy ul. Stawki 2.</li> </ul> |
| 8            | Podanie przez Panią/Pana danych osobowych jest dobrowolne, ale niezbędne dla realizacji celu, o których mowa w pkt 3.                                                                                                    |
| P<br>R<br>ti | rzetwarzanie danych osobowych odbywa się na podstawie: art. 6 ust. 1 lit. c) i e), art. 6 ust. 1 lit. a) oraz art. 9 ust. 2 lit. a) rozporządzenia Parlamentu Europejskiego i<br>ady (UE) 2016/679 z dnia 27 kwietnia 2016 r. w sprawie ochrony osób fizycznych w związku z przetwarzaniem danych osobowych i w sprawie swobodnego przepływu<br>akich danych oraz uchylenia dyrektywy 95/46/WE (ogólne rozporządzenie o ochronie danych) w związku m.in. z przepisami ustawy z 20 lipca 2018 r. Prawo o szkolnictwie<br>ryższym i nauce.                                                                                                    |
|              | Zapoznałam(-em) się i przyjmuję do wiadomości powyższą informację                                                                                                    |
|              | ⊘ Rezygnuję → Kontynuuj                                                                                                    |

| ileży wprowadzić adres e-mail i hasło: |                                                                                                    |
|----------------------------------------|----------------------------------------------------------------------------------------------------|
|                                        | Link aktywacyjny przychodzi na podany adres e-mail:                                                                                                    |
| A C O Unia Europejska                  |                                                                                                    |
| UNIWERSYTET REKRUTACJA                 | Witamy w serwisie IRK Uniwersytetu Łódzkiego!                                                                                                    |
|                                        | Twoje konto zostało utworzone i będziesz mógł z niego korzystać po aktywacji. Aby aktywować konto,<br>wejdź w poniższy adres:                          |
| Utwórz konto                           | https://rekrutacja.uni.lodz.pl/auth/activate/1651c5f2-6cea-4f34-b692-6eaace51f874/                                                                     |
| -                                      | Kiedy Twoje konto będzie aktywne, będziesz mógł się zalogować.                                                                                         |
| Adres e-mail                           | 100 Dziękujemy za wybór naszej uczelni!                                                                                                    |
| Hasio                                  |                                                                                                    |
| Potwierdź hasło                        |                                                                                                    |
| ▲⊧ Utwórz kon                          | CO University Et dodaki<br>University Et dodaki<br>ul. University Et dodaki<br>99-137 Lodz<br>tet +48 24 553-40-86 635-40-83<br>www. [www.uni.lodz.pt] |

Pierwszy krok to "Formularze Osobowe" – ich niedopełnienie blokuje możliwość zapisu do Szkoły.

Wszystkie pola z gwiazdką (\*) **są obowiązkowe**. Uwaga – obowiązuje **alfabet łaciński**. Znaki diakrytyczne (np. Å, Ö, Ç) są akceptowane – ale znaki innych alfabetów (np. chińskiego, cyrylicy, gruzińskiego) niestety nie. Dlatego osoby posługujące się na co dzień odmiennymi systemami pisma proszone są o wprowadzenie łacińskiej transkrypcji wg danych z paszportu. Prosimy zostawić puste pole PESEL, jeżeli nie posiadają Państwo obywatelstwa polskiego.

Zakładka "kandydat zagraniczny" dotyczy podstawy prawnej pobytu w Polsce. Ostatnia opcja ("nie spełniam") jest globalnie częsta, lecz dotyczy osób nie mających do tej pory związków z Polską – w pozostałych przypadkach warto przeczytać opisy, aby zaznaczyć opcję właściwą.

W tym celu należy zatrzymać kursor nad znakiem zapytania i odczytać treść z wyskakującej ramki:

Formularze osobowe

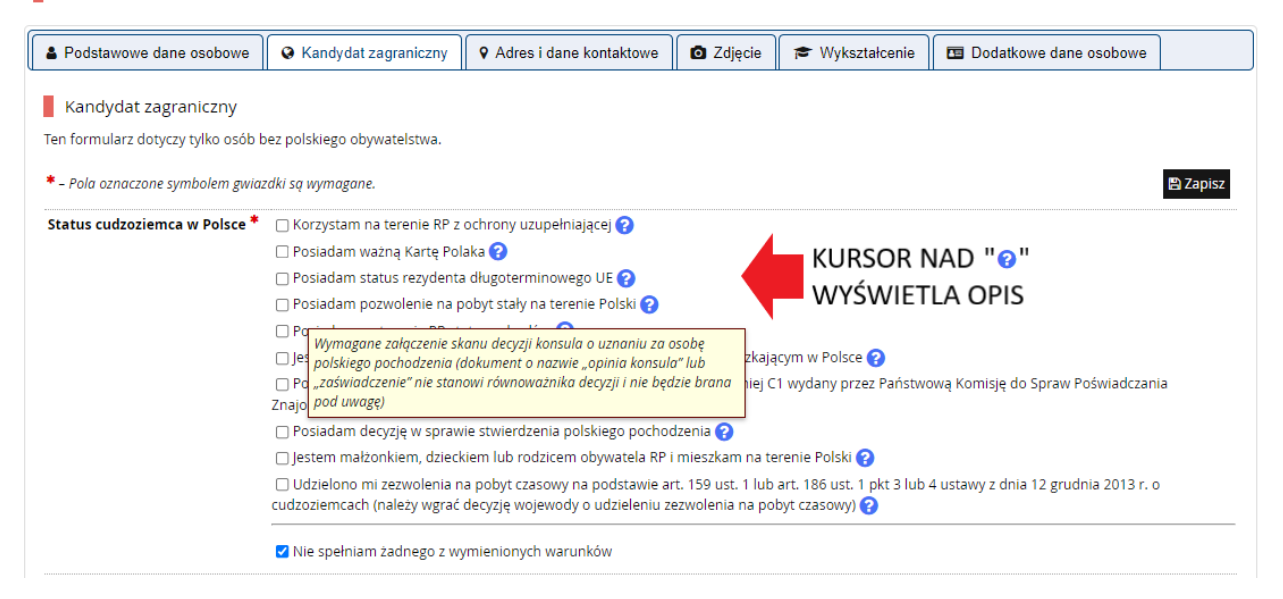

## W sekcji "Wykształcenie" przycisk "Dodaj dokument" otwiera listę danych posiadanego wykształcenia:

### Wykształcenie

Wpisując swoje dane, pamiętaj, że po pomyślnym rozpatrzeniu zgłoszenia trafią one do systemów uczelni i będą drukowane na wydawanych przez uczelnię dokumentach. W języku polskim nazwy własne (takie jak nazwa szkoły, miasta) pisze się od wielkiej litery. Tylko pierwsza litera ma być wielka, nie wszystkie. Nie używaj cyrylicy ani chińskich znaków, zamiast nich zastosuj odpowiednią transkrypcję na alfabet łaciński. W numerach dokumentów nie umieszczaj spacji ani innych znaków przestankowych.

| * – Pola oznaczone symbolem gwiaz | tdki są wymagane. 😫 Zapisz                                                 |                   |
|-----------------------------------|----------------------------------------------------------------------------|-------------------|
| Szkoła średnia                    |                                                                            |                   |
| Kraj ukończonej szkoły *          | Nigeria 🗸                                                                  |                   |
| Uniwersytet Łódzki                |                                                                            | NR ALBUMU DOTYCZY |
| Numer albumu                      | 0 / 20                                                                     | ABSOLWENTÓW ORAZ  |
|                                   | Numer albumu Uniwersytetu Łódzkiego (dotyczy obecnych i byłych studentów). | BYŁYCH I OBECNYCH |
|                                   | 🖹 Zapisz                                                                   | STUDIUJACYCH W Uł |

W zależności od tego, jakie zgłoszenia chcesz utworzyć, musisz dodać dokumenty poświadczające uzyskanie odpowiedniego wykształcenia lub kwalifikacji. Niektóre dokumenty możesz dodawać bez podawania pełnych informacji o nich. Informacje te mogą być jednak wymagane do uzupełnienia przed wydrukowaniem dokumentów.

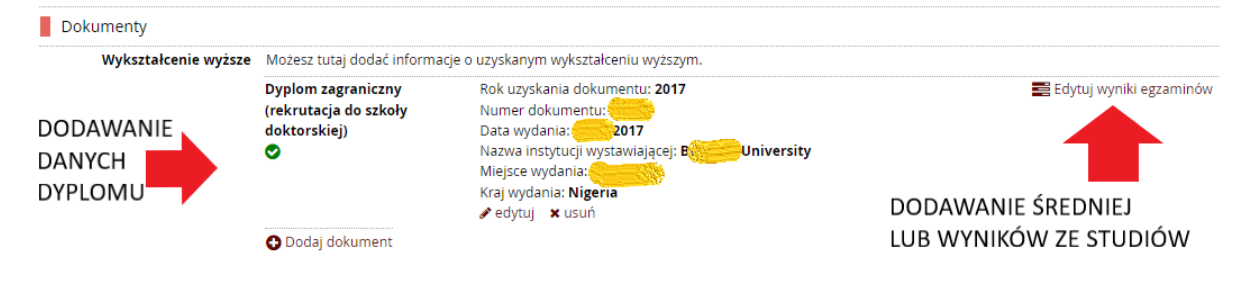

UWAGA

Na opisanym wcześniej etapie <u>nie dodaje się</u> plików posiadanej dokumentacji. Ta część profilu służy wyłącznie wpisywaniu danych posiadanego wykształcenia.

Oczywiście, procedura rekrutacji wymaga załączenia wielu plików, co zostanie opisane w dalszej części przewodnika, w punkcie 5 zakładki "Zgłoszenia rekrutacyjne" (strona 8)

Po uzupełnieniu "Formularzy osobowych" dotyczących danych osobowych i wykształcenia, możecie Państwo wybrać odpowiednią Szkołę Doktorską z menu Oferta

|                                                                                                    | REKRUTACJA<br>Szkoły Doktorskie 2023                      |                     |                               | ➡                  |                                            |                         |
|----------------------------------------------------------------------------------------------------|-----------------------------------------------------------|---------------------|-------------------------------|--------------------|--------------------------------------------|-------------------------|
|                                                                                                    |                                                           |                     | Aktualności                   | Oferta             | Jednostki                                  | Rekrutac                |
| <b>zkoły Doktorskie 2023/2024</b><br>ferta prezentowana na tej stronie og                                                 | raniczona jest do wybranej rekrutacji. Jeśli chcesz zobar | czyć resztę oferty, | wybierz inną rekrutację.      | 0                  | zmień rekrutację 🗶 a                       | nuluj wybór             |
| → Oferta                                                                                                    |                                                           |                     |                               |                    |                                            |                         |
| Oferta                                                                                                    |                                                           |                     |                               |                    |                                            |                         |
|                                                                                                    |                                                           |                     |                               |                    |                                            |                         |
| Filtry                                                                                                    |                                                           | Оту                 | /lko z trwającą turą <b>Q</b> |                    | <b>▼</b> Filtruj                           | G 🝠 😞                   |
| Jednostki organizacyjne                                                                                                   |                                                           |                     |                               |                    |                                            |                         |
| ritei                                                                                                    | Dostępne jednostki 💡                                      |                     | W                             | ybrane jednostki 💡 |                                            |                         |
| Szkoła Doktorska BioMedChem                                                                                               |                                                           | <b>▲ ○</b>          |                               |                    |                                            |                         |
| Szkoła Doktorska Nauk Humanistycznych<br>Szkoła Doktorska Nauk Społecznych<br>Szkoła Doktorska Nauk Scisłych i Przyrodnie | rzych                                                     | G                   |                               |                    |                                            |                         |
| Service Sonton Shar Hadin Selsing er i i regi odnini                                                                      | sa yuri                                                   | -                   |                               |                    |                                            | -                       |
|                                                                                                    |                                                           |                     |                               |                    |                                            |                         |
|                                                                                                    |                                                           |                     | _                             |                    |                                            |                         |
| A                                                                                                    | E                                                         |                     | -                             | G                  |                                            |                         |
| <ul> <li>archeologia (2)</li> </ul>                                                                                       | <ul> <li>ekonomia i finanse (1)</li> </ul>                | 0 11                | ozofia (2)                    | o geo<br>gos       | ografia społeczno-eł<br>podarka przestrzer | konomiczna i<br>Ina (1) |
|                                                                                                    |                                                           |                     | -                             | N                  | 1                                          |                         |
| H                                                                                                    |                                                           |                     |                               |                    |                                            |                         |

Można wybrać dyscyplinę prosto z listy alfabetycznej, można też zawęzić zakres dyscyplin do konkretnej Szkoły, dwukrotnie klikając na nazwę Szkoły i następnie na przycisk Filtruj.

"Dodatkowa rekrutacja… z funduszy zewnętrznych" dotyczy osób, które złożyły wnioski o grant w instytucji zewnętrznej (np. NAWA), którego wypłata uzależniona jest od przyjęcia do Szkoły.

## Aktywną rekrutację można poznać po zielonym przycisku Zapisz się (pod ramką Szczegóły po prawej):

 c) przystąpienie do egzaminu sprawdzającego umiejętności w zakresie jązyka anglelskiego (23.06.2023 r.) na poziomie 82. dotyczy kandydatów, którzy nie dysponują dokumentem potwierdzającym znajomość jązyka anglelskiego zgodnym z Wykazem dokumentów potwierdzających znajomość nowozytnego jązyka obcego (<u>załącznik nr 6</u> do Zasad rekrutacji), d) rozmowa kwalifikacyjna z kandydatem (od 3.07.2023 r. do 7.07.2023 r.).

#### Osoby z niepełnosprawnościami

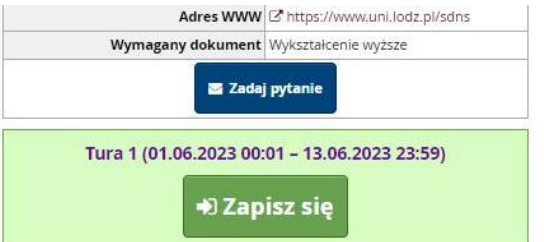

Uczelnia zapewnia osobom z niepełnosprawnościami warunki do pełnego uczestniczenia w procesie rekrutacji, w tym poprzez zapewnienie tłumacza języka migowego lub towarzyszenie asystenta podczas rozmowy kwalifikacyjnej, przy czym kandydat powinien zgłosić taką potrzebę w trakcie trwania rejestracji w IRK.

W przypadku istotnych braków w formularzach, system wyświetli wiadomość na czerwonym tle z linkami, pod którymi należy uzupełnić dane. Po ich uzupełnieniu należy wrócić do przycisku Zapisz się:

|                                                                                                    | 2 zmie    |
|----------------------------------------------------------------------------------------------------|-----------|
| Oferta prezentowana na tej stronie ograniczona jest do wybranej rekrutacji. Jeśli chcesz zobaczyć resztę oferty, wybierz inną rekrutacji                                                          | ę.        |
| <b>☆</b> → Oferta → nauki prawne → Szkoła Doktorska Nauk Społecznych                                                                                                    |           |
| Szkoła Doktorska Nauk Społecznych                                                                                                    |           |
|                                                                                                    |           |
| Wypełnij brakujące formularze osobowe: <u>Podstawowe dane osobowe</u> , <u>Adres i dane kontaktowe</u> ,                                                                                          |           |
| Wykształcenie                                                                                                    |           |
|                                                                                                    |           |
| zkoła Doktorska Nauk Społecznych Uk zapewnia uczestnikom studiów opieke promotorska i pomoc w                                                                                                    |           |
| zkoła Doktorska Nauk Społecznych UŁ zapewnia uczestnikom studiów opiekę promotorską i pomoc w<br>ozyskaniu wiedzy niezbędnej do uzyskania stopnia naukowego doktora. Program stwarza doktorantowi | Szczegóły |

Jeśli kliknięcie przycisku "Zapisz się" zakończyło się sukcesem, to nadal możliwe są komentarze od systemu, na które należy zwrócić uwagę (niebieska ramka):

✓ Rekrutacja → Szkola Doktorska Nauk Społecznych
 Szkoła Doktorska Nauk Społecznych
 Pamiętaj, aby we wskazanych terminach:

 wnieść opłatę rekrutacyjna,
 wypęłnić formularze z dodatkowymi informacjami,
 uzupełnić wyniki egzaminów.

Aby zapłacić 150 zł (opłatę rekrutacyjną), należy przejść do zakładki Płatności w menu Moje Konto.

Można wtedy przejść do bramki płatniczej <u>Blue Media</u> (dodatkowa opłata 1 zł; serwisy online wiodących banków w Polsce) i dokonać szybkiej płatności online, którą wkrótce zarejestruje portal.

Można także osobiście (w banku lub – jeśli jest możliwość – na stronie dla klientów banku) wpłacić na numer konta podanym w lewym dolnym rogu, a następnie przesłać przez IRK dowód wpłaty.

W przypadku płatności z zagranicy, należy utworzyć kod IBAN, dodając "PL" na początku podkreślonego numeru konta (nr konta ma 26 znaków, zaś polski IBAN – 28 licząc "PL"). Podany SWIFT jest stały.

Przed płatnością z zagranicy prosimy upewnić się, czy Państwa bank dokona przewalutowania na złotówki (PLN); wskazane bywa wpłacić minimalnie więcej na wypadek m.in. wahań kursu walut.

| Jstawie               | nia konta                   | Formularze osobowe                                    | Zgłoszenia rekrutacyjne                                      | Płatności                       | Wiadomości                              | Powiadomienia                                     | Klauzule                      | i zgody                                                  | Pomo                                     |
|-----------------------|-----------------------------|-------------------------------------------------------|--------------------------------------------------------------|---------------------------------|-----------------------------------------|---------------------------------------------------|-------------------------------|----------------------------------------------------------|------------------------------------------|
| Płatr                 | ności                       |                                                       |                                                              | 1                               | ZAKŁAI                                  | OKA "Płatno                                       | ości" w                       | v menu "Moj                                              | e konto"                                 |
| Pan                   | niętaj, aby u               | stalić priorytety dla swoich                          | płatności: 📁 Ustal priorytet                                 | у                               |                                         |                                                   |                               |                                                          |                                          |
| a tej str<br>ostaną j | ronie możes<br>podzielone r | z zobaczyć podsumowanie<br>na osobne tabele względer  | operacji finansowych na swo<br>n walut. Wpłaty na Twoje kont | im koncie IRK.<br>o mają dodatn | Jeśli system zosta<br>ią wartość w kolu | skonfigurowany do<br>mnie <i>Kwota</i> , a należr | obsługi płat<br>ności - ujemi | mości w kilku walutach, t<br>ną. Jeśli zgłoszenie nie zo | to Twoje płatności<br>ostało opłacone na |
| .as lub<br>Złoty      | gdy opłata n<br>/ (PLN)     | nusiała zostać zwrócona, o                            | dpowiedni wiersz z płatnością                                | zostanie wysz                   | arzony i ta kwota                       | nie będzie liczyć się (                           | do sumy wy                    | świetlanej nad tabelą.<br>Suma                           | -150.00 7                                |
| ID                    |                             |                                                       | Opis                                                         |                                 |                                         |                                                   | Status                        | Termin płatności                                         | Kwota                                    |
| -                     | Opłata rekr                 | utacyjna w "Szkoły Doktors                            | skie 2023/2024":                                             |                                 |                                         | •                                                 |                               |                                                          |                                          |
| 08881                 | • [SDN<br>Utworzono: 0      | IS] Szkoła Doktorska Nauk<br>1.06.2023 09:35          | Społecznych                                                  |                                 | TERM                                    |                                                   | 0                             | 13.06.2023 23:59 😯<br>19.06.2023 23:59 😯                 | -150,00                                  |
| Twoje                 | e indywidua                 | ilne konto do wpłat:                                  |                                                              |                                 |                                         |                                                   |                               | Szybka płatność: Blue                                    | Media 💡                                  |
| Uniwe                 | ersytet Łódzł               | ki                                                    |                                                              |                                 | NIA                                     |                                                   |                               | Kwota: 150,00                                            | PLN Place                                |
| ul. Nai<br>04 124     | rutowicza 68<br>40 2092 906 | 3, 90-137 Łódź<br><b>0 1000 0004 2146</b> (tylko wr   | olaty w PLN)                                                 | indywic                         | lualny)                                 |                                                   |                               |                                                          |                                          |
| Jednyn                | n przelewem                 | można dokonać płatności n                             | a kilka kierunków wpłacając od                               | powiednią kwo                   | te.                                     |                                                   |                               |                                                          |                                          |
| W tytu                | le przelewu r               | nie trzeba podawać swoich a                           | lanych osobowych - wystarczy "                               | opłata rekrutac                 | yjna".                                  |                                                   |                               |                                                          |                                          |
| Dane o                | do przelewu<br>Upiwersyte   | <u>i z zagranicy:</u><br>at Lodzki, ul. Narutowicza 6 | 8 00-126 Lodz Polska                                         |                                 |                                         |                                                   |                               |                                                          |                                          |
| Deelu                 | Bank PEKAC                  | ) S.A. II/o Lodz, Piotrkowsk                          | a 270, 90-361 Lodz, Polska                                   |                                 |                                         |                                                   | PF                            | RZELEW INTE                                              | RNETOWY                                  |
| Ballk:                |                             |                                                       |                                                              |                                 |                                         |                                                   |                               |                                                          |                                          |
| SWIFT                 | /BIC: PKOPP                 | PLPW, IBAN: PL                                        |                                                              |                                 |                                         |                                                   |                               | bramka pła                                               | atnicza                                  |

Podany nr konta jest indywidualny dla każdego profilu rekrutacyjnego IRK;

Akceptowany jest m.in. przelew z rachunku bankowego "proxy" zaproponowanego przez bank zagraniczny, oraz (na odpowiedzialność kandydata) z rachunku osoby trzeciej (np. znajomych; krewnych). "Podwójny" termin płatności – pierwsza data to termin, w którym zlecacie Państwo przelew, natomiast druga data (późniejsza) to limit czasowy automatycznego rozliczenia wpłaty przez uczelnię.

## MACIE PAŃSTWO PYTANIA?

Wiadomość można wysłać w zakładce "Pomoc" lub odpisać na pytania obsługi w zakładce "Wiadomości"

| Moje kont        | 0                  |                         |           |            |               |                  | ₽     |  |
|------------------|--------------------|-------------------------|-----------|------------|---------------|------------------|-------|--|
| Ustawienia konta | Formularze osobowe | Zgłoszenia rekrutacyjne | Płatności | Wiadomości | Powiadomienia | Klauzule i zgody | Pomoc |  |
|                  |                    |                         |           |            |               |                  |       |  |

W zakładce "Zgłoszenia rekutacyjne" znajduje się panel sterowania aplikacją rekrutacyjną – można tutaj sprawdzić swoje udzielone w ankietach odpowiedzi na pytania istotne dla procesu kształcenia, a także załadować (wgrać) skany wymaganych w procedurze rekrutacyjnej dokumentów.

|                                         |                                                                                                    | 🕿 🜲 🔺 🏝 moje kont                                         | o 🕞 wyloguj się 🕯                                                                                                    | 9 Polski |
|-----------------------------------------|----------------------------------------------------------------------------------------------------|-----------------------------------------------------------|----------------------------------------------------------------------------------------------------|----------|
|                                         |                                                                                                    |                                                           |                                                                                                    |          |
| UNIWERSYTET RI                          | KRUTACJA                                                                                                    |                                                           |                                                                                                    |          |
|                                         | Aktualoości                                                                                                    | Oferta I                                                  | ednostki D                                                                                                    | akruta   |
|                                         | Aktualiosti                                                                                                    | Olerta J                                                  |                                                                                                    |          |
| → Moje konto → Zgłoszenia rekrutacyjne  |                                                                                                    |                                                           |                                                                                                    |          |
| loie konto                              |                                                                                                    |                                                           |                                                                                                    |          |
|                                         |                                                                                                    |                                                           |                                                                                                    |          |
| wienia konta Formularze osobowe         | Zgłoszenia rekrutacyjne Płatności Wiadomości Powiadomienia                                                                                                    | Klauzule i zgody                                          |                                                                                                    | Pom      |
| głoszenia rekrutacyjne                  | zakładka "Zgłoszenia" w                                                                                                    | / menu "Mo                                                | oje konto"                                                                                                    |          |
| Cakeby Dektoral                         | dia 2022/2024                                                                                                    |                                                           | ( = h                                                                                                    |          |
| [SD2023] SZKOły DOKIOI SI               | (12 2023/2024                                                                                                    |                                                           | Rok akademicki 20                                                                                                    | 23/2024  |
| uwaga – re                              | zygnacia                                                                                                    |                                                           |                                                                                                    |          |
| Opis z rekrutacij                       |                                                                                                    |                                                           | *                                                                                                    |          |
| ZTERIULACJI                             |                                                                                                    |                                                           |                                                                                                    |          |
| ISDNSI Szkoła Dokt                      | ecznych                                                                                                    |                                                           |                                                                                                    |          |
| []                                      | Oplata rekrutacvina Status kwalifik                                                                                                    | acii                                                      |                                                                                                    | _        |
| Tura 1 ( X wycofaj )                    | 150,00 zł                                                                                                    |                                                           | Decyzja                                                                                                    |          |
| <ul> <li>Zasady kwalifikacji</li> </ul> | O crzekuje STATUS OPŁATY wido                                                                                                    | czne:                                                     |                                                                                                    |          |
| Dokument uprawniai podiecia             | • Haulosci 14.07.2023 18:                                                                                                    | 00                                                        |                                                                                                    |          |
| sturi                                   | Dyplom zagraniczny (rekrutacja do szkoły doktorskiej) nr 67325 wyd. 17.07.20                                                                                                    | )17 przez Babcock Unive                                   | ersity                                                                                                    |          |
|                                         | Ocena z przebiegu studiów                                                                                                    |                                                           | Wynik:                                                                                                    |          |
| zasady                                  | Test językowy                                                                                                    |                                                           |                                                                                                    |          |
| lauralifilia att                        | Wynik:                                                                                                    |                                                           |                                                                                                    |          |
| kwalifikacji                            |                                                                                                    |                                                           | Wynik:                                                                                                    |          |
| кwaiiпкасјі                             | <ul> <li>1 - osiągnięto wynik min. 60% wymaganych by przejść dalej</li> <li>0 - pie osiagnięto wymaganego wyniku</li> </ul>                                                                                                    |                                                           | Wynik:                                                                                                    |          |
| кwашткасј                               | 1 - osiągnięto wynik min. 60% wymaganych by przejść dalej     0 - nie osiągnięto wymaganego wyniku                                                                                                    |                                                           | Wynik:                                                                                                    |          |
| Egzaminy wewnętrzne                     | 1 - osiągnięto wynik min. 60% wymaganych by przejść dalej     0 - nie osiągnięto wymaganego wyniku Znajomość języków obcych (innych niż język anglelski oraz język ojczysty)                                                                                                    |                                                           | Wynik:                                                                                                    |          |
| Egzaminy wewnętrzne                     | 1 - osiągnięto wynik min. 60% wymaganych by przejść dalej     0 - nie osiągnięto wymaganego wyniku Znajomość języków obcych (innych niż język anglelski oraz język ojczysty) Aktywność publikacyjna z zakresu nauk społecznych Udział w koeforenciech ozwiewarch                                                                                                    |                                                           | Wynik:<br>Wynik:<br>Wynik:                                                                                                    |          |
| Egzaminy wewnętrzne                     | 1 - osiągnięto wynik min. 60% wymaganych by przejść dalej     0 - nie osiągnięto wymaganego wyniku Znajomość języków obcych (innych niż język anglelski oraz język ojczysty) Aktywność publikacyjna z zakresu nauk społecznych Udział w konferencjach naukowych Udział w cealizacji projektów naukowochodawczych                                                                                                    |                                                           | Wynik:<br>Wynik:<br>Wynik:<br>Wynik:                                                                                                    |          |
| Egzaminy wewnętrzne                     | 1 - osiągnięto wynik min. 60% wymaganych by przejść dalej     0 - nie osiągnięto wymaganego wyniku Znajomość języków obcych (innych niż język anglelski oraz język ojczysty) Aktywność publikacyjna z zakresu nauk społecznych Udział w konferencjach naukowych Udział w realizacji projektów naukowo-badawczych Inna aktywność poderzna, organizacyjna, edukacyjna i popularyzatorska                                                                                                    |                                                           | Wynik:<br>Wynik:<br>Wynik:<br>Wynik:<br>Wynik:                                                                                                    |          |
| Egzaminy wewnętrzne                     | 1 - osiągnięto wynik min. 60% wymaganych by przejść dalej     0 - nie osiągnięto wymaganego wyniku Znajomość języków obcych (innych niż język anglelski oraz język ojczysty) Aktywność publikacyjna z zakresu nauk społecznych Udział w konferencjach naukowych Udział w realizacji projektów naukowo-badawczych Inna aktywność: społeczna, organizacyjna, edukacyjna i popularyzatorska Wsteony konspekt rozprawy doktorskiei                                                                                                    |                                                           | Wynik:<br>Wynik:<br>Wynik:<br>Wynik:<br>Wynik:<br>Wynik:                                                                                                    |          |
| Egzaminy wewnętrzne                     | 1 - osiągnięto wynik min. 60% wymaganych by przejść dalej     0 - nie osiągnięto wymaganego wyniku Znajomość języków obcych (innych niż język anglelski oraz język ojczysty) Aktywność publikacyjna z zakresu nauk społecznych Udział w konferencjach naukowych Udział w realizacji projektów naukowo-badawczych Inna aktywność: społeczna, organizacyjna, edukacyjna i popularyzatorska Wstępny konspekt rozprawy doktorskiej Rozmowa kwalifikacyjna                                                                                                    |                                                           | Wynik:<br>Wynik:<br>Wynik:<br>Wynik:<br>Wynik:<br>Wynik:<br>Wynik:                                                                                                    |          |
| Egzaminy wewnętrzne                     | <ul> <li>1 - osiągnięto wynik min. 60% wymaganych by przejść dalej</li> <li>0 - nie osiągnięto wymaganego wyniku</li> <li>Znajomość języków obcych (innych niż język angielski oraz język ojczysty)</li> <li>Aktywność publikacyjna z zakresu nauk społecznych</li> <li>Udział w konferencjach naukowych</li> <li>Udział w realizacji projektów naukowo-badawczych</li> <li>Inna aktywność: społeczna, organizacyjna, edukacyjna i popularyzatorska</li> <li>Wstępny konspekt rozprawy doktorskiej</li> <li>Rozmowa kwalifikacyjna</li> <li>Prosimy o przekazanie informacji dodatkowych w celu zakończenia procesu n</li> </ul>                                                                                                    | ekrutaçi.                                                 | Wynik:<br>Wynik:<br>Wynik:<br>Wynik:<br>Wynik:<br>Wynik:<br>Wynik:                                                                                                    |          |
| Egzaminy wewnętrzne                     | <ul> <li>1 - osiągnięto wynik min. 60% wymaganych by przejść dalej</li> <li>0 - nie osiągnięto wymaganego wyniku</li> <li>Znajomość języków obcych (innych niż język anglelski oraz język ojczysty)</li> <li>Aktywność publikacyjna z zakresu nauk społecznych</li> <li>Udział w konferencjach naukowych</li> <li>Udział w realizacji projektów naukowo-badawczych</li> <li>Inna aktywność: społeczna, organizacyjna, edukacyjna i popularyzatorska</li> <li>Wstępny konspekt rozprawy doktorskiej</li> <li>Rozmowa kwalifikacyjna</li> <li>Prosimy o przekazanie informacji dodatkowych w celu zakończenia procesu n</li> <li>1. Warunki konieczne rekrutacji (wypełniony)</li> </ul>                                                                                                    | ekrutacji.<br>1-4 ANKIET                                  | Wynik:<br>Wynik:<br>Wynik:<br>Wynik:<br>Wynik:<br>Wynik:<br>Wynik:                                                                                                    |          |
| Egzaminy wewnętrzne                     | <ul> <li>1 - osiągnięto wynik min. 60% wymaganych by przejść dalej</li> <li>0 - nie osiągnięto wymaganego wyniku</li> <li>Znajomość języków obcych (innych niż język anglelski oraz język ojczysty)</li> <li>Aktywność publikacyjna z zakresu nauk społecznych</li> <li>Udział w konferencjach naukowych</li> <li>Udział w realizacji projektów naukowo-badawczych</li> <li>Inna aktywność: społeczna, organizacyjna, edukacyjna i popularyzatorska</li> <li>Wstępny konspekt rozprawy doktorskiej</li> <li>Rozmowa kwalifikacyjna</li> <li>Prosimy o przekazanie informacji dodatkowych w celu zakończenia procesu n</li> <li>1. Warunki konieczne rekrutacji (wypełniony)</li> <li>2. Informacje o kandydacie (wypełniony)</li> </ul>                                                                                                    | ekrutacji.<br>1-4 ANKIET                                  | Wynik:           Wynik:           Wynik:           Wynik:           Wynik:           Wynik:           Wynik:           Wynik:           Wynik:           Wynik:           Wynik:                                                                     |          |
| Egzaminy wewnętrzne                     | <ul> <li>1 - osiągnięto wynik min. 60% wymaganych by przejść dalej</li> <li>0 - nie osiągnięto wymaganego wyniku</li> <li>Znajomość języków obcych (innych niż język anglelski oraz język ojczysty)</li> <li>Aktywność publikacyjna z zakresu nauk społecznych</li> <li>Udział w konferencjach naukowych</li> <li>Udział w realizacji projektów naukowo-badawczych</li> <li>Inna aktywność: społeczna, organizacyjna, edukacyjna i popularyzatorska</li> <li>Wstępny konspekt rozprawy doktorskiej</li> <li>Rozmowa kwalifikacyjna</li> <li>Prosimy o przekazanie informacji dodatkowych w celu zakończenia procesu r</li> <li>1. Warunki konieczne rekrutacji (wypełniony)</li> <li>2. Informacje o kandydacie (wypełniony)</li> <li>44. Inne deklaracje (wypełniony)</li> </ul>                                                                                                    | ekrutacji.<br>1-4 ANKIET<br>5 WGRYWA                      | Wynik:<br>Wynik:<br>Wynik:<br>Wynik:<br>Wynik:<br>Wynik:<br>Wynik:                                                                                                    |          |
| Egzaminy wewnętrzne                     | <ul> <li>1 - osiągnięto wynik min. 60% wymaganych by przejść dalej</li> <li>0 - nie osiągnięto wymaganego wyniku</li> <li>Znajomość języków obcych (innych niż język anglelski oraz język ojczysty)</li> <li>Aktywność publikacyjna z zakresu nauk społecznych</li> <li>Udział w konferencjach naukowych</li> <li>Udział w realizacji projektów naukowo-badawczych</li> <li>Inna aktywność: społeczna, organizacyjna, edukacyjna i popularyzatorska</li> <li>Wstępny konspekt rozprawy doktorskiej</li> <li>Rozmowa kwalifikacyjna</li> <li>Prosimy o przekazanie informacji dodatkowych w celu zakończenia procesu roże 1. Warunki konieczne rekrutacji (wypełniony)</li> <li>2. Informacje o kandydacie (wypełniony)</li> <li>Pytania ankietowe (niewymagany)</li> </ul>                                                                                                    | ekrutacji.<br>1-4 ANKIET<br>5 WGRYWA<br>DOKUMEN           | Wynik:         Wynik:         Wynik:         Wynik:         Wynik:         Wynik:         Wynik:         Y         ANIE         Y         ANIE         Y         ANIE                                                                                |          |
| Egzaminy wewnętrzne                     | <ul> <li>1 - osiągnięto wynik min. 60% wymaganych by przejść dalej</li> <li>0 - nie osiągnięto wymaganego wyniku</li> <li>Znajomość języków obcych (innych niż język anglelski oraz język ojczysty)</li> <li>Aktywność publikacyjna z zakresu nauk społecznych</li> <li>Udział w konferencjach naukowych</li> <li>Udział w realizacji projektów naukowo-badawczych</li> <li>Inna aktywność: społeczna, organizacyjna, edukacyjna i popularyzatorska</li> <li>Wstępny konspekt rozprawy doktorskiej</li> <li>Rozmowa kwalifikacyjna</li> <li>Prosimy o przekazanie informacji dodatkowych w celu zakończenia procesu r</li> <li>1. Warunki konieczne rekrutacji (wypełniony)</li> <li>2. Informacje o kandydacie (wypełniony)</li> <li>4A. Inne deklaracje (wypełniony)</li> <li>3. Dyscypliny naukowe i afiliacja (wypełniony)</li> <li>4. Text i zakówki w kangelkowa (womeknow)</li> </ul>                                                    | ekrutacji.<br>1-4 ANKIET<br>5 WGRYWA<br>DOKUMEN           | Wynik:<br>Wynik:<br>Wynik:<br>Wynik:<br>Wynik:<br>Wynik:<br>Wynik:                                                                                                    |          |
| Egzaminy wewnętrzne                     | <ul> <li>1 - osiągnięto wynik min. 60% wymaganych by przejść dalej</li> <li>0 - nie osiągnięto wymaganego wyniku</li> <li>Znajomość języków obcych (innych niż język anglelski oraz język ojczysty)</li> <li>Aktywność publikacyjna z zakresu nauk społecznych</li> <li>Udział w konferencjach naukowych</li> <li>Udział w realizacji projektów naukowo-badawczych</li> <li>Inna aktywność: społeczna, organizacyjna, edukacyjna i popularyzatorska</li> <li>Wstępny konspekt rozprawy doktorskiej</li> <li>Rozmowa kwalifikacyjna</li> <li>Prosimy o przekazanie informacji dodatkowych w celu zakończenia procesu r</li> <li>1. Warunki konieczne rekrutacji (wypełniony)</li> <li>2. Informacje o kandydacie (wypełniony)</li> <li>A. Inne deklaracje (wypełniony)</li> <li>3. Dyscypliny naukowe i afiliacja (wypełniony)</li> <li>4. Test językowy (wypełniony)</li> <li>5. Dokumenty (tu palęży załaczyć dokumenty) (wymagany)</li> </ul> | ekrutacji.<br>1-4 ANKIET<br>5 WGRYWA<br>DOKUMEN<br>GENERO | Wynik:         Wynik:         Wynik:         Wynik:         Wynik:         Wynik:         Wynik:         Wynik:         Wynik:         Wynik:         Wynik:         Wynik:         Wynik:         Wynik:         Wynik:         WANIE         WANIE |          |

Kliknięcie przycisku "Dokumenty i dalsze kroki" przenosi na stronę generującą Podanie. Należy pobrać plik (w j. polskim i zarazem w j. angielskim) w celu załączenia w menu Dokumenty (krok 5 z listy)

W menu Dokumenty (krok 5 z listy w zakładce "Zgłoszenia rekrutacyjne") należy załączyć podanie wygenerowane przez IRK, posiadane skany wymaganej dokumentacji oraz oświadczenia przewidziane regulaminem rekrutacji:

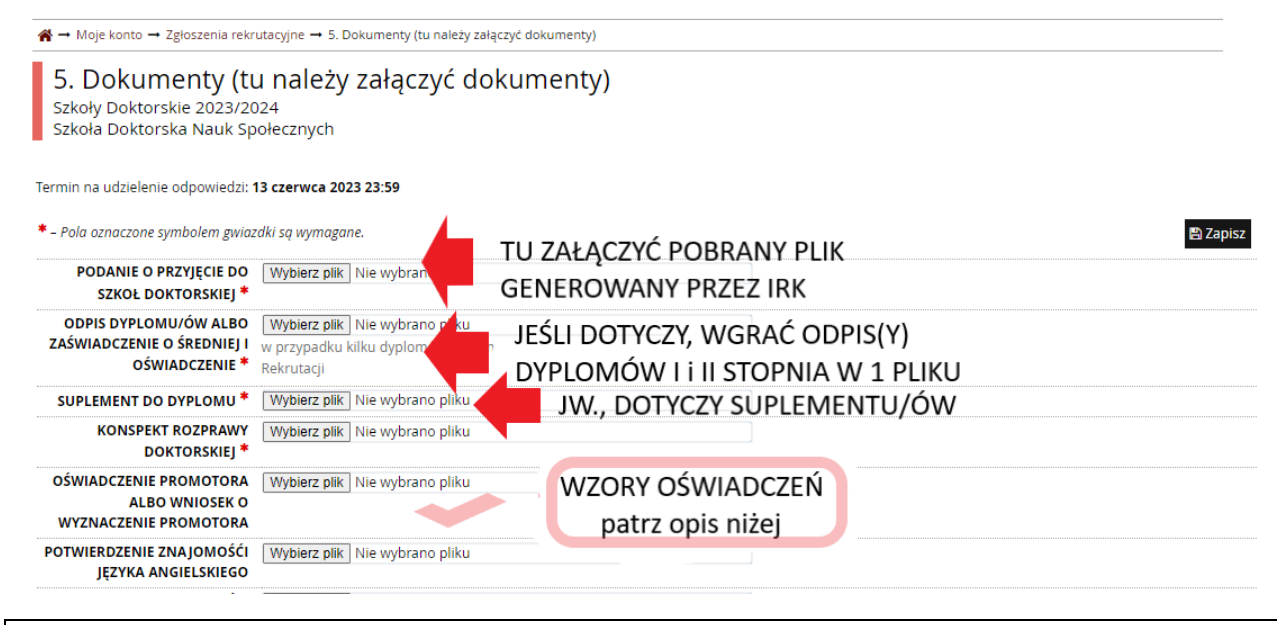

Jako "oświadczenie promotora" należy użyć wzór z zał. nr 2 jeśli wybrali już Państwo promotora dla siebie, albo wzór z zał. nr 4 jeśli wnioskujecie Państwo do Szkoły o wyznaczenie promotora.

муриета рик тите муртатто рики NIEPEŁNOSPRAWNOŚCI OŚWIADCZENIE O Wybierz plik ZOBOWIĄZANIACH KANDYDATA I DOKTORANTA

UNALLALINIL U

OŚWIADCZENIE dot. m.in. tłumaczenia, zmiany danych

W polu "oświadczenie o zobowiązaniach" należy użyć wzoru z zał. Nr 2 do Zasad Rekrutacji i, podobnie jak powyżej, wypełnić i zeskanować. W każdym momencie można powrócić do zapoznawania się z zasadami rekrutacji, podlinkowanymi regulaminami oraz załącznikami, przechodząc menu Rekrutacje i klikając na nazwę Szkoły Doktorskiej.

Zasady kwalifikacji dostępne są także w zakładce "Zgłoszenia rekrutacyjne" pod numerem tury.

DZIĘKUJEMY ZA UWAGĘ I ŻYCZYMY POWODZENIA W REKRUTACJI !